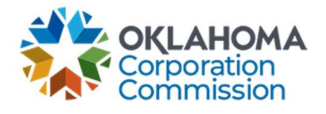

## **Training Handout: Pending Disbursements**

**Overview:** The following training handout reviews step-by-step instructions on how to navigate the "PENDING DISBURSEMENTS" tab. This is where all current, newly approved funding aka "pending disbursements" can be viewed and exported.

| Login: <u>https://occ.decisions.com/</u>                                                                                                    |
|----------------------------------------------------------------------------------------------------|
| No.                                                                                                    |
| USERNAME OR EMAIL                                                                                                    |
| user@provider.com                                                                                                    |
| PASSWORD                                                                                                    |
|                                                                                                    |
| Remember Me                                                                                                    |
| Register                                                                                                    |
| LOGIN                                                                                                    |
|                                                                                                    |
|                                                                                                    |
| Provider Dashboard/Home will automatically open upon login.                                                                                                    |
| 🏶 OKLAHOMA UNIVERSAL SERVICE FUND 🄶 🔋                                                                                                    |
| Manage 🗸 – All 🗸 🗍                                                                                                    |
| Actions Special Service Provider X  Manu                                                                                                    |
| Fund Year 2023 (7/1/2022 - 6/30/2023) Cumulative Funding Of Special Service Provider                                                                                                    |
| Total Approved Funding From All Sources Current Approved Causes Current Monthly Payment Request Status Change Requests Submitted                                                                                                    |
| \$5,582.20 4<br><sup>(control 10%)</sup><br><sup>Acades / System (1%)</sup><br><sup>Acades / System (1%)</sup> |
| Special Funding         Primary Funding           School         Library         Telemedicine         Lifeline         K Case         G Case                                                                                                    |
| Total FY FundingTotal FY FundingTotal FY FundingTotal FY FundingTotal FY FundingTotal FY Funding\$2,996.40\$92.00\$2,493.80\$0.00\$0.00\$0.00                                                                                                    |
| Current Approved Causes 2 Current Approved Causes 1 Current Approved Causes 0 Current Approved Causes 0 Current Approved Causes 0 Current Approved Causes 0                                                                                                    |
| Number Of Active Circuits 4 Number Of Active Circuits 1 Number Of Active Circuits 3                                                                                                    |
|                                                                                                    |

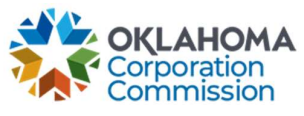

| 3. | Navigate to "Menu"                                                                                                    |
|----|----------------------------------------------------------------------------------------------------|
|    | Manu                                                                                                    |
|    | menu                                                                                                    |
| 4  | Select "Pending Disbursements"                                                                                                    |
|    |                                                                                                    |
|    | Available Pages                                                                                                    |
|    |                                                                                                    |
|    | •                                                                                                    |
|    | Active Circuit Detaile                                                                                                    |
|    | Home                                                                                                    |
|    | My To Dolliet                                                                                                    |
|    | History Europe                                                                                                    |
|    | Panding Disburgements                                                                                                    |
|    | al FY Funding                                                                                                    |
|    |                                                                                                    |
| 5. | The "Pending Disbursements" page will automatically open on a separate tab.                                                                                                    |
|    | The number of this paper is to display all summer nearly supported funding subject will be part.                                                                                     |
|    | I ne purpose of this page is to display all current, newly approved funding, which will be part                                                                                      |
|    | automatic refunds/reimbursements, and any other funding reviewed and approved by OUSE                                                                                                |
|    | automatic refunds/reimbursements, and any other runding reviewed and approved by oosi .                                                                                              |
|    | <b>NOTE:</b> MPR line items will show up here upon final review and approval by OUSE. This                                                                                           |
|    | review does not occur until after the MPR submission window is closed.                                                                                                    |
|    | *Applicable Provider Name*                                                                                                    |
|    | Approved Funding to be part of the next upcoming disbursement, totaling (\$826.47)                                                                                                   |
|    | -x-cuie payment amounts may be provided. **Teems from a certified and submitted MPR will not show on this report until after the close of the MPR cycle on the 10th. Report Viewer N |
|    | IS LUMP SUM CAUSE NUMBER 🕆 CIRCUIT ID 🛧 ORGANIZATION TYPE ORGANIZATION NAME LOCATION NAME BEGINNING SERVICE. 🕆 ENDING SERVICE DATE PUD APPROVED AMOU                                 |
|    | 1 False 20220 Telemedicine 11/2/2022 (\$190.89)                                                                                                    |
|    | 2 False 2022(**********************************                                                                                                    |
|    |                                                                                                    |
|    |                                                                                                    |
|    | The report includes the following fields:                                                                                                    |
|    | Is Lump Sum?                                                                                                    |
|    | <ul> <li>If the newly approved funding is from a Lump Sum, this column will state</li> </ul>                                                                                         |
|    |                                                                                                    |
|    | Cause Number     Organization Type                                                                                                    |
|    | Organization Namo                                                                                                    |
|    |                                                                                                    |
|    | Beginning Service Date                                                                                                    |
|    |                                                                                                    |
|    | Ending Service Date                                                                                                    |
|    | <ul> <li>Ending Service Date</li> <li>PUD Approved Amount</li> </ul>                                                                                                    |